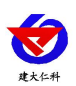

# **RS-LB-310-N01** 泵吸式油烟监测从机 用户手册

文档版本: V1.0

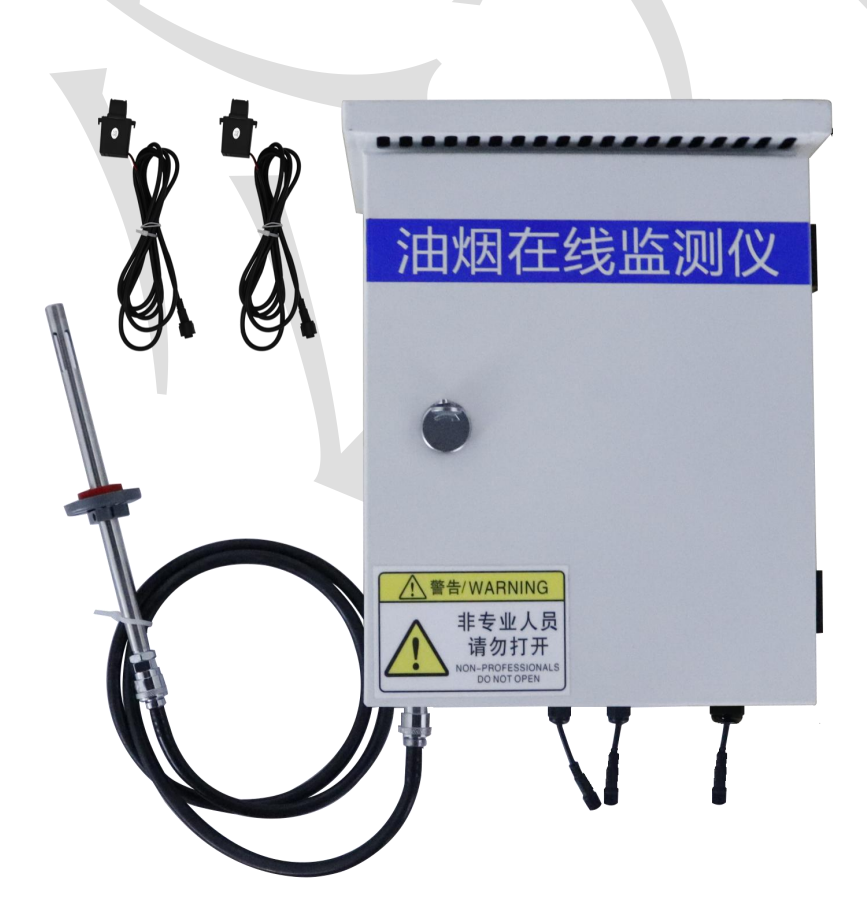

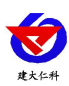

目录

| 1. 产品概述        | 3 |
|----------------|---|
| 1.1 功能特点       | 3 |
| 1.2 技术参数       | 3 |
| 1.3 产品选型       | 4 |
| 2. 应用方案介绍      | 4 |
| 3. 设备安装说明      | 5 |
| 3.1 设备安装尺寸说明   | 5 |
| 4.软件安装与使用      | 6 |
| 4.1 软件选择       | 6 |
| 4.2 参数设置       | 6 |
| 5.通信协议         | 7 |
| 5.1 通讯基本参数     | 7 |
| 5.2 数据帧格式定义    | 7 |
| 5.3 寄存器地址      | 8 |
| 5.4 通讯协议示例以及解释 | 9 |
| 5.4.1 读取油烟浓度值  | 9 |
| 5.4.2 写入油烟系数 A | 9 |
| 6. 常见问题及解决办法   | 9 |
| 7. 联系方式10      | 0 |
| 文档历史10         | 0 |

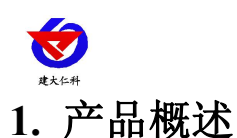

RS-LB-310 是与我司油烟监测主机配套生产的油烟监测从机,从机采用 485 接口 Modbus-RTU 协议与主机之间进行通讯,针对油烟监测现场油烟成分复杂的问题,我司设 计了专用的传感器,可精确分析油烟浓度、颗粒物浓度,并且不会受到餐厨中蒸锅、笼屉 等产生的大量蒸汽的影响,监测更精准。采用合理的气路设计、先进的油气分离装置,可 达到长时间运行免维护,最长可半年维护一次。

#### 1.1 功能特点

- 1路油烟浓度检测,采用最新的光声学检测原理,数据零漂小,稳定性好。
- 1路颗粒物检测、1路非甲烷总烃检测。
- 2路电流检测,能够同时检测风机和净化器是否工作,可根据风机和净化器功率大小 设置检测电流报警值,适应所有功率的风机和净化器。
- 采用开口式电流互感器,不用剪断风机或净化器线缆即可测量。
- 485 通信通信接口,采用标准 Modbus-RTU 协议,可接入我司油烟监测主机,亦可接入用户平台或用户主机。
- 100~240V(推荐 220VAC)交流电压供电

#### 1.2 技术参数

| 参数名称     | 范围或接口                   | 说明               |
|----------|-------------------------|------------------|
| 通信接口     | 485 通讯                  | 标准 Modbus-RTU 协议 |
| 计加度      | 0.40 / 3                | 数值分辨率 0.01mg/m3  |
| 汨7四1组.   | 0~40mg/m <sup>3</sup>   | 精度: ≤±10%FS      |
| 田石水子市加大士 |                         | 数值分辨率 0.01mg/m3  |
| 积松彻阻     | 0~40mg/m3               | 精度: ≤±10%FS      |
| 十日於当场    | 0.20 / 2                | 数值分辨率 0.01mg/m3  |
| 非甲烷总烃    | 0~20mg/m3               | 精度: ≤±7%FS       |
| 风机电流检测   | 0~30A                   | 风机电流检测           |
| 净化器电流检测  | 0~30A                   | 净化器电流检测          |
| 采样气体温度   | -20°C~80°C              | 被测量气体的温度         |
| 采样气体湿度   | 0%RH~95%RH(非结露)         | 被测量气体的湿度         |
| 监测仪工作温度  | -20°C~60°C              | 指主机电路的工作温度       |
| 监测仪工作湿度  | <b>0%RH~90%RH</b> (非结露) | 指主机电路的工作湿度       |
| 功耗       | ≤1.2W                   | 最大功耗 1.2W        |
| 供电       |                         | 推荐采用 220V 交流供电   |

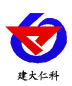

## 1.3 产品选型

| RS- |     |      |     | 公司代号                       |
|-----|-----|------|-----|----------------------------|
|     | LB- |      |     | 油烟监测仪                      |
|     |     | 310- |     | 310 从机系列                   |
|     |     |      | N01 | RS485 传输(标准 Modbus-RTU 协议) |

# 2. 应用方案介绍

油烟测仪通过采样头采集气体,预处理后进行气体成分分析。采集风机电流判断风机 状态开关,采集净化器电流判断净化器开关状态,并将油烟浓度、颗粒物浓度、非甲烷总 烃浓度数据通过 RS485 上传至配套的油烟监测主机。

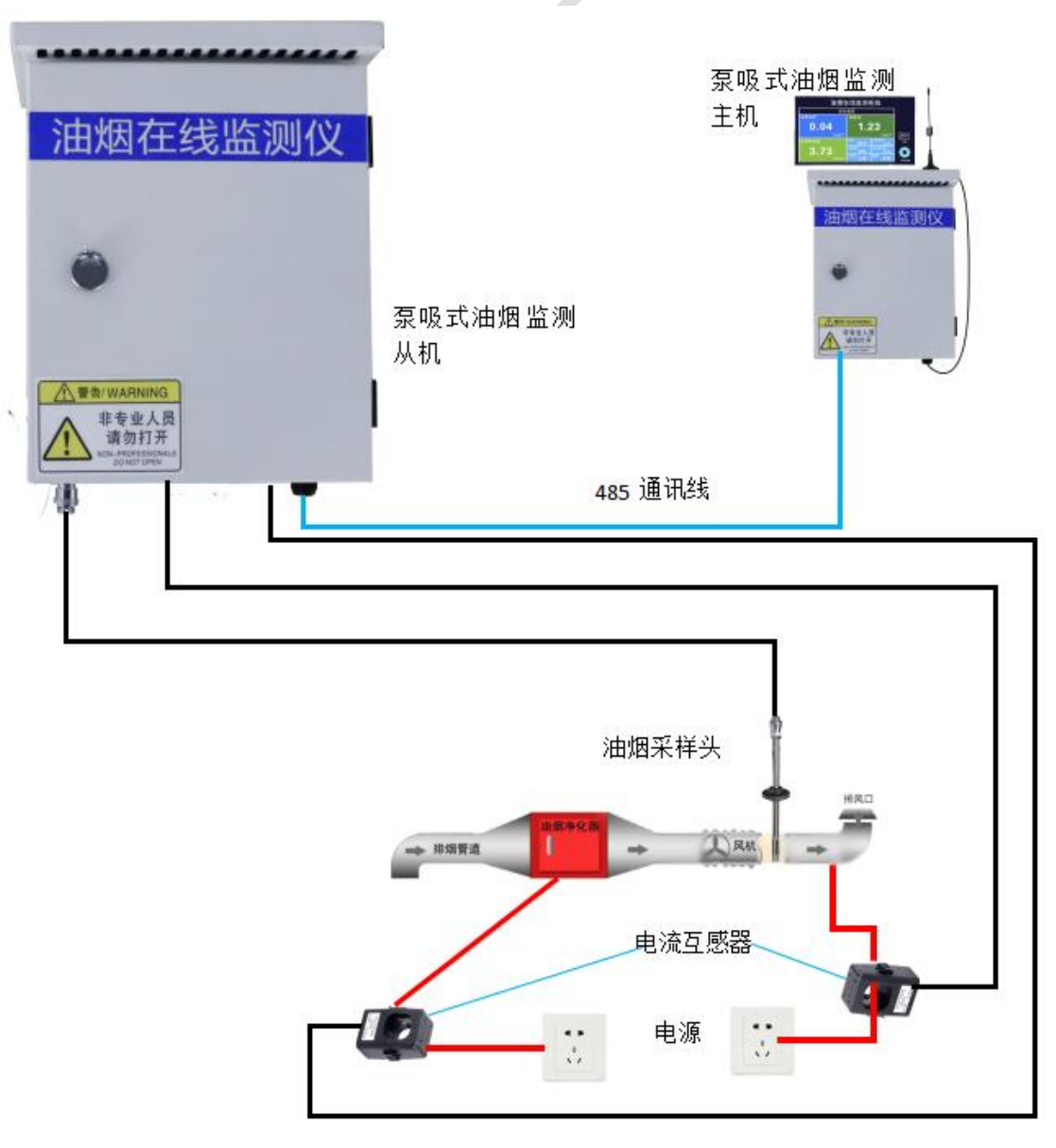

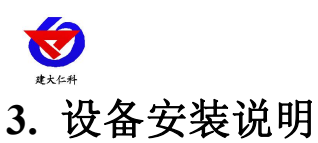

# 3.1 设备安装尺寸说明

设备尺寸图:

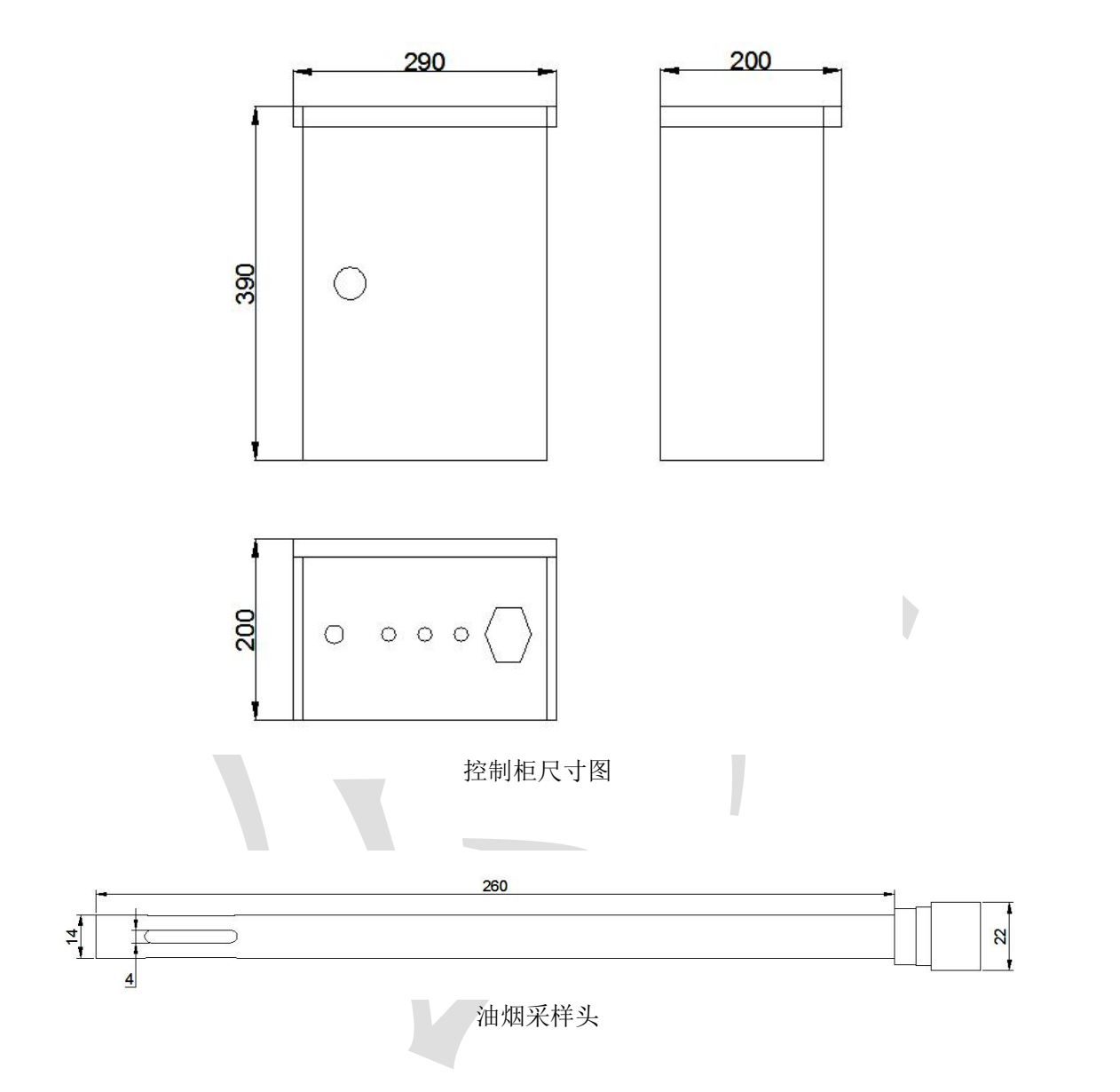

设备安装说明:

油烟传感器上的法兰盘的位置可调,用户可以根据自己的需求调节法兰盘控制油烟采 样头进出长短。

先在通风管道上打一个直径 16mm 的孔,将风管插入到孔中,可以通过调节法兰盘 的位置控制设备进入的长短。将三个螺丝安装到法兰盘上,固定设备,完成安装。

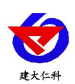

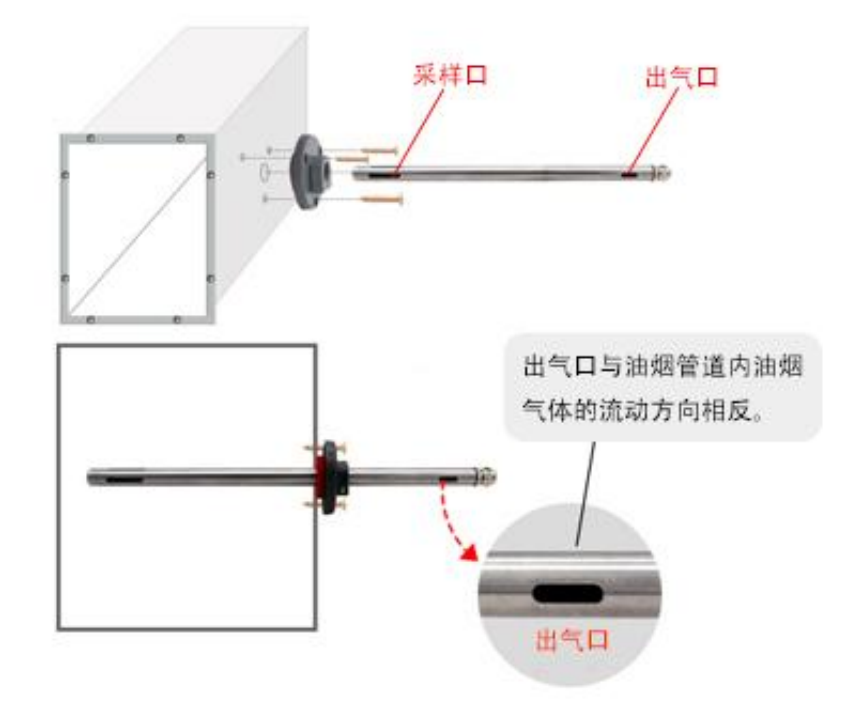

# 4.软件安装与使用

## 4.1 软件选择

打开资料包,选择"调试软件"---"485参数配置软件",找到 500 打开即可。注意:在使用该配置软件更改地址和波特率的时候只能接一台设备。

## 4.2 参数设置

①、选择正确的 COM 口("我的电脑一属性一设备管理器一端口"里面查看 COM 端

口),下图列举出几种不同的485转换器的驱动名称。

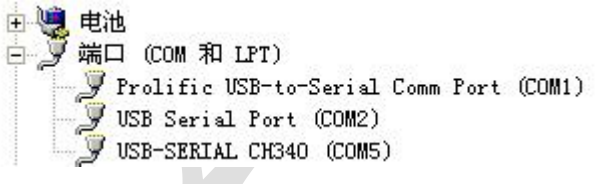

②、单独只接一台设备并上电,点击软件的测试波特率,软件会测试出当前设备的波特率

以及地址,默认波特率为4800bit/s,默认地址为0x01。

③、根据使用需要修改地址以及波特率,同时可查询设备的当前功能状态。

④、如果测试不成功,请重新检查设备接线及485驱动安装情况。

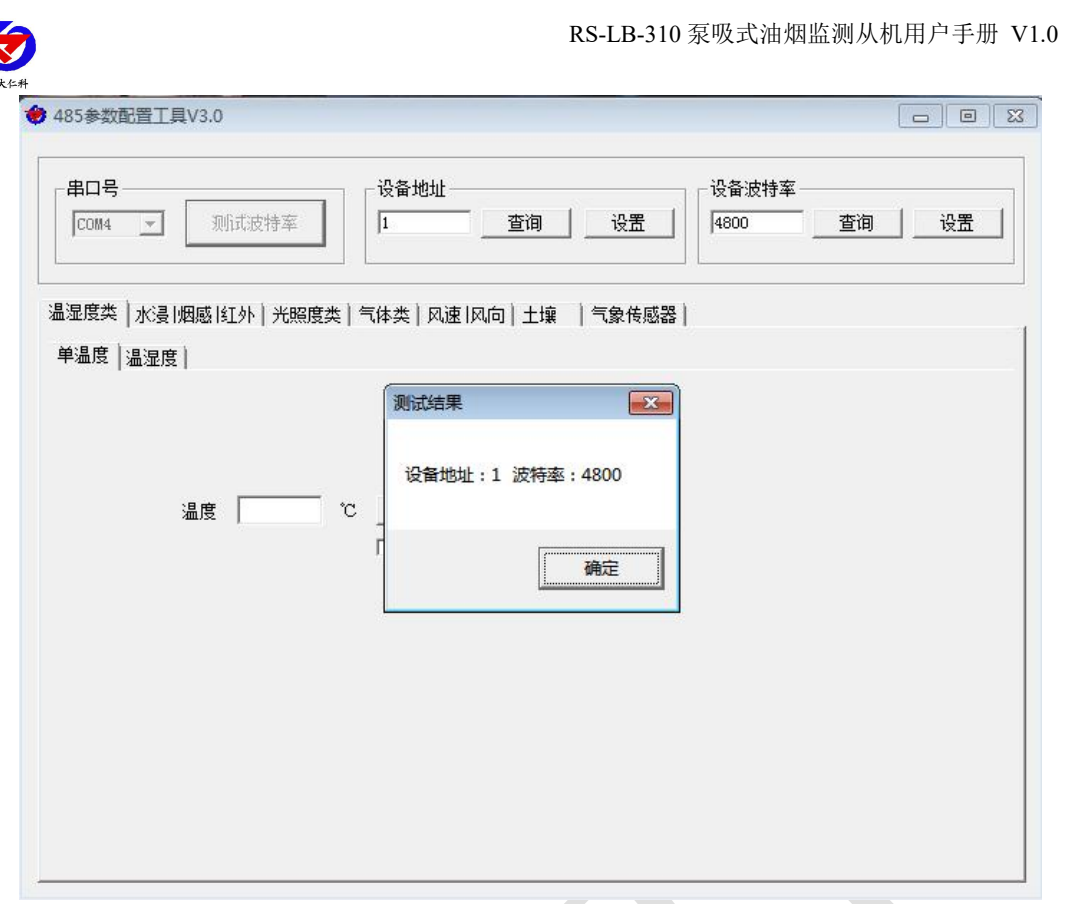

# 5.通信协议

# 5.1 通讯基本参数

| 编码    | 8 位二进制                                            |
|-------|---------------------------------------------------|
| 数据位   | 8 位                                               |
| 奇偶校验位 | 无                                                 |
| 停止位   | 1位                                                |
| 错误校验  | CRC(冗余循环码)                                        |
| 波特率   | 2400bit/s、4800bit/s、9600 bit/s 可设,出厂默认为 4800bit/s |

# 5.2 数据帧格式定义

采用Modbus-RTU 通讯规约,格式如下:

初始结构 ≥4 字节的时间

地址码 =1 字节

功能码 =1 字节

数据区 =N 字节

错误校验 = 16 位CRC 码

结束结构 ≥4 字节的时间

地址码:为变送器的地址,在通讯网络中是唯一的(出厂默认0x01)。功能码:主机所发 指令功能指示,本变送器用到功能码0x03(读取寄存器数据)0x10(写入寄存器数据)。

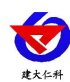

### 数据区:数据区是具体通讯数据,注意16bits数据高字节在前!

CRC码:二字节的校验码。

主机问询帧结构:

| 地址码  | 功能码  | 寄存器起始地址 | 寄存器长度 | 校验码低位 | 校验码高位 |
|------|------|---------|-------|-------|-------|
| 1 字节 | 1 字节 | 2 字节    | 2 字节  | 1字节   | 1 字节  |

从机应答帧结构:

| 地址码 | 功能码  | 有效字节数 | 数据一区 | 第二数据区 | 第N数据区 | 校验码  |
|-----|------|-------|------|-------|-------|------|
| 1字节 | 1 字节 | 1 字节  | 2 字节 | 2 字节  | 2 字节  | 2 字节 |

## 5.3 寄存器地址

| 寄存器编号  | 代表参数                               | 说明                             | 功能码     |
|--------|------------------------------------|--------------------------------|---------|
|        |                                    |                                | (10 进制) |
| 0x0000 | 油烟浓度 实际值的 100 倍 (mg/m <sup>3</sup> |                                | 03      |
| 0x0001 | 颗粒物                                | 实际值的 100 倍(mg/m <sup>3</sup> ) | 03      |
| 0x0002 | 非甲烷总烃                              | 实际值的 100 倍(mg/m <sup>3</sup> ) | 03      |
| 0x0003 | 风机开关状态                             | 打开上传1,关闭上传0                    | 03      |
| 0x0004 | 净化器开关状态                            | 打开上传1,关闭上传0                    | 03      |
| 0x0005 | 风机电流                               | 实际值的 100 倍(A)                  | 03      |
| 0x0006 | 净化器电流                              | 实际值的 100 倍(A)                  | 03      |
| 0x0100 | 油烟系数 A                             | 浮点型                            | 03/16   |
| 0x0102 | 油烟系数 B                             | 浮点型                            | 03/16   |
| 0x0104 | 颗粒物系数 A                            | 浮点型                            | 03/16   |
| 0x0106 | 颗粒物系数 B                            | 浮点型                            | 03/16   |
| 0x0108 | 非甲烷总烃系数 A                          | 浮点型                            | 03/16   |
| 0x010A | 非甲烷总烃系数 B                          | 浮点型                            | 03/16   |
| 0x010C | 风机电流系数 A                           | 浮点型                            | 03/16   |
| 0x010E | 风机电流系数 B                           | 浮点型                            | 03/16   |
| 0x0110 | 净化器电流系数 A                          | 浮点型                            | 03/16   |
| 0x0112 | 净化器电流系数 B                          | 浮点型                            | 03/16   |
| 0x0114 | 风机电流门槛                             | 浮点型                            | 03/16   |
| 0x0116 | 净化器电流门槛                            | 浮点型                            | 03/16   |

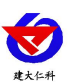

### 5.4 通讯协议示例以及解释

#### 5.4.1 读取油烟浓度值

问询帧(16进制):

| 地址码  | 功能码  | 起始地址      | 数据长度      | 校验码低位 | 校验码高位 |
|------|------|-----------|-----------|-------|-------|
| 0x01 | 0x03 | 0x00 0x00 | 0x00 0x01 | 0x84  | 0x0A  |

应答帧(16进制):

| 地址码  | 功能码  | 返回有效字节数 | 油烟浓度值     | 校验码低位 | 校验码高位 |
|------|------|---------|-----------|-------|-------|
| 0x01 | 0x03 | 0x02    | 0x02 0x92 | 0x38  | 0x98  |

读取到油烟浓度值为:

0292 (16 进制) =658 (十进制) =>6.58mg/m<sup>3</sup>

5.4.2 写入油烟系数 A

问询帧(16进制):

| 地址码  | 功能码  | 起始地址      | 写入寄存器     | 写入字节 | 写入数值                | 校验码低位 | 校验码高位 |
|------|------|-----------|-----------|------|---------------------|-------|-------|
| 0x01 | 0x10 | 0x01 0x00 | 0x00 0x02 | 0x04 | 0x3F 0x80 0x00 0x00 | 0xF3  | 0xC3  |

应答帧(16进制):

| 地址码  | 功能码  | 起始地址      | 写入寄存器     | 校验码低位 | 校验码高位 |
|------|------|-----------|-----------|-------|-------|
| 0x01 | 0x10 | 0x01 0x00 | 0x00 0x02 | 0x40  | 0x34  |

写入油烟系数 A

3F800000(16进制)=1(浮点数)=>系数A为1

## 6. 常见问题及解决办法

设备无法连接到主机或电脑

可能的原因:

1)电脑有多个 COM 口,选择的口不正确

2)设备地址错误,或者存在地址重复的设备(出厂默认全部为1).

3)波特率,校验方式,数据位,停止位错误.

4)485 总线有断开,或者 A、B 线接反

5)设备数量过多或布线太长,应就近供电,加485增强器,同时增加120 Q终端电阻。

6)USB 转 485 驱动未安装或者损坏

7)设备损坏。

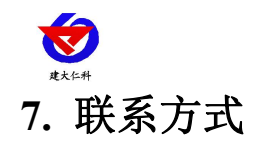

山东仁科测控技术有限公司

营销中心:山东省济南市高新区舜泰广场8号楼东座10楼整层

邮编: 250101

- 电话: 400-085-5807
- 传真: (86) 0531-67805165
- 网址: <u>www.rkckth.com</u>
- 云平台地址: <u>www.0531yun.com</u>

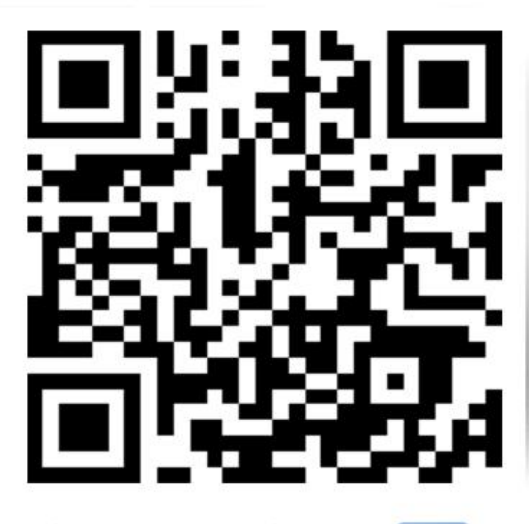

山东仁科测控技术有限公司 官网

欢迎关注微信公众平台, 智享便捷服务

文档历史

V1.0 文档建立